# ΟΔΗΓΙΕΣ ΑΝΑΖΗΤΗΣΗΣ ΠΤΥΧΙΑΚΩΝ ΕΡΓΑΣΙΩΝ

Η αναζήτηση των πτυχιακών εργασιών χωρίζεται σε 2 βάσεις δεδομένων.

Οι πτυχιακές έως το 2015 και οι πτυχιακές από το 2016-σήμερα.

# ΑΝΑΖΗΤΗΣΗ ΠΤΥΧΙΑΚΩΝ ΕΡΓΑΣΙΩΝ ΕΩΣ ΤΟ 2015

Μπαίνετε στην ηλεκτρονική διεύθυνση <u>www.lib.teipat.gr</u> και πατάτε πάνω στο

## κατάλογος βιβλιοθήκης

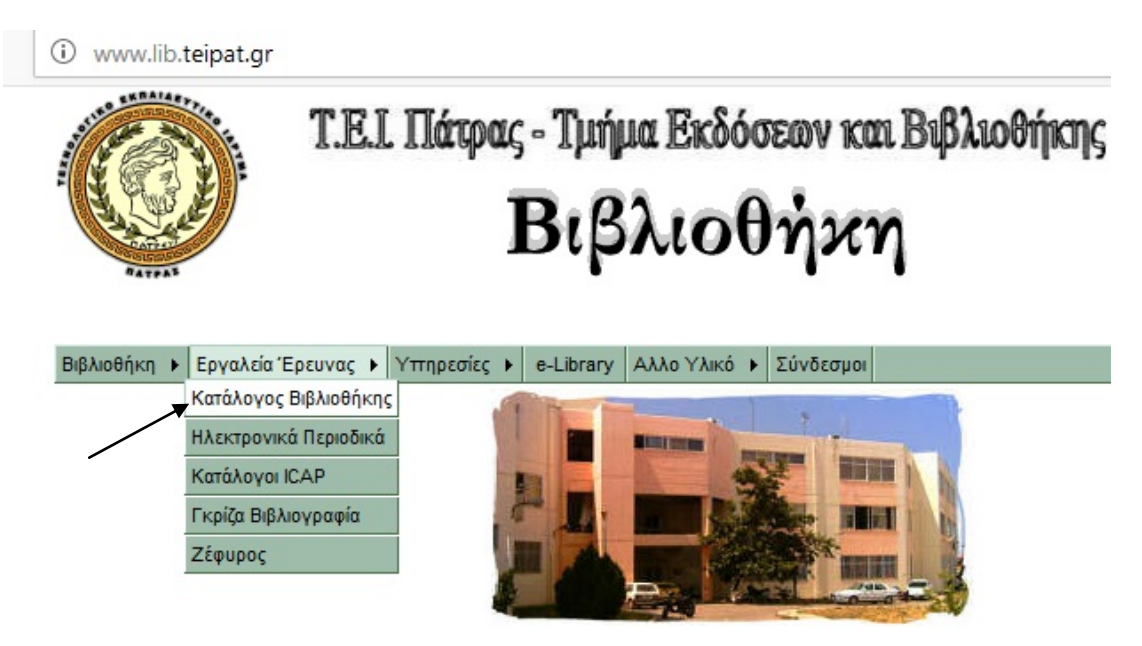

Στη συνέχεια σας βγάζει την φόρμα αναζήτησης και πηγαίνοντας στην ενδιάμεση αναζήτηση πληκτρολογείτε τον **όρο πτυχιακή εργασία** και στο δεύτερο κουτάκι τον **θεματικό όρο** ή τον **σπουδαστή** ή τον **τίτλο** ή και τον **εισηγητή** ακόμα επιλέγοντας από την μπάρα στο πλάι το πεδίο οποιοδήποτε.

| Απλή Αναζήτηση        |   | Ενδιάμεση Αναζήτηση        |   |        | Σύνθετη Αναζήτη |
|-----------------------|---|----------------------------|---|--------|-----------------|
| Ορος Αναζήτησης       |   | Ευρετήριο                  |   | Λογική |                 |
| πτυχιακη εργασία      |   | Οποιοδήποτε                | • | Και    | -               |
| λογοθεραπεια          |   | Οποιοδήποτε                | • | Και    | •               |
|                       |   | Συγγραφέας                 | - | Каг    | <b>•</b>        |
|                       |   | Επικεφαλίδα Θέματος        | - |        |                 |
| Βιβλιογραφικό Επίπεδο |   | Τύπος Εγγραφής             |   |        |                 |
| Οποιοδήποτε           | * | Οποιοσδήποτε               |   | *      |                 |
| Μονογραφία            |   | Γλωσσικό υλικό, έντυπο     |   |        |                 |
| Συλλογή               | - | Γλωσσικό υλικό, χειρόνραφο |   | -      |                 |

Τα αποτελέσματα σας εμφανίζονται έτσι και πατώντας ένα κλικ επάνω στην ηλεκτρονική διεύθυνση εμφανίζεται σε μορφή pdf η πτυχιακή εργασία.

| Αποτελέσματ                          | α Αναζήτησης                                                          |                                     |                                                         |                                             |                                                 |                                               |           |  |  |
|--------------------------------------|-----------------------------------------------------------------------|-------------------------------------|---------------------------------------------------------|---------------------------------------------|-------------------------------------------------|-----------------------------------------------|-----------|--|--|
| 3άση Δεδομένων                       | 🚯 Κύριος Κατάλογος (3                                                 | 21)                                 |                                                         |                                             |                                                 |                                               |           |  |  |
| ερώτηση                              | Οποιοδήποτε="διαταραχες λόγου" Και Οποιοδήποτε="πτυχιακη εργασια"     |                                     |                                                         |                                             |                                                 |                                               |           |  |  |
| Αριθμός Επιτυχιών                    | 21                                                                    |                                     |                                                         |                                             |                                                 |                                               |           |  |  |
| επιλογή ομάδας 🛛 1-10 🔻 🔼            | ធំកោរចា                                                               |                                     |                                                         | Προηγούμ                                    | ενες 10 Εγγραφές 📘                              | Επόμενες 10 Εγγραφές                          |           |  |  |
| Ξπιλογή Όλων Ακύ                     | ρωση Όλων                                                             |                                     |                                                         |                                             |                                                 |                                               |           |  |  |
| 🔲 Εγγραφή 1                          | Μονογραφία<br>Ηλεκτρονικοί Πόροι                                      |                                     |                                                         |                                             |                                                 | Κύριος Κατάλογος                              |           |  |  |
| Ταυτότητα Εγγραφή                    | <b>c:</b> 030414                                                      |                                     |                                                         |                                             |                                                 |                                               |           |  |  |
| Τίτλο                                | Οι απόψεις των δασκάλων γιι<br>οφέλη απο τη συνεργασία αυ             | α τις γνώσεις τοι<br>τή / Σπουδάστρ | υς στις διαταραχές λόγου κ<br>ιες: Κωνσταντινίδου Μαρία | αι ομιλίας στα παιδι<br>, Πίττάλη Γεωργία ; | ά, η συνεργασία τους με<br>Εποπτεύουσα καθηγήτρ | λογοθεραπευτές και τα<br>και Καμπανάρου Μαρία |           |  |  |
| Συγγραφέα                            | ς: Κωνσταντινίδου, Μαρία<br>Πιττάλη, Γεωργία                          |                                     |                                                         |                                             |                                                 |                                               |           |  |  |
|                                      | : Καμπανάρου, Μαρία                                                   |                                     |                                                         |                                             |                                                 |                                               |           |  |  |
| Πνευματική Υπευθυνότητα              | α: Σ.Ε.Υ.Π Τμήμα Λογοθεραπεία                                         | aς                                  |                                                         |                                             |                                                 |                                               |           |  |  |
| Εκδότησ                              | ς: ΤΕΙ Πάτρας                                                         |                                     |                                                         |                                             |                                                 |                                               |           |  |  |
| Δημοσίευσι                           | η: Πάτρα : ΤΕΙ Πάτρας, 2008                                           |                                     |                                                         |                                             |                                                 |                                               |           |  |  |
| Φυσική Περιγραφί                     | ή: 123 σ. : πιν., σχημ.                                               |                                     |                                                         |                                             |                                                 |                                               |           |  |  |
| Σημειώσει                            | ς: Περιέχει βιβλιογραφία: σ.95.                                       |                                     |                                                         |                                             |                                                 |                                               |           |  |  |
| Θέματα                               | Λόγος, διαταραχές τουπαιδι<br>Πτυχιακή εργασία2008                    | ò                                   |                                                         |                                             |                                                 |                                               |           |  |  |
| Ηλεκτρονική Τοποθεσία κα<br>Πρόσβασι | http://www.lib.teipat.gr/ptyxiakes/sevp/sevp_log/2006-2010/8417pe.pdf |                                     |                                                         |                                             |                                                 |                                               |           |  |  |
| Avring                               | Αριθμός Εισαγωγής                                                     | Συλλογή                             | Ταξιθετικό Σύμβολο                                      | Τοποθεσία                                   | Στοιχεία Μέρους                                 | Δανείζεται                                    | Κατάσταση |  |  |
| Aviiton                              | 8417                                                                  | PE                                  | -                                                       | -                                           | -                                               | ïχơ                                           | Διαθέσιμο |  |  |
| MARC Εμφάνιση                        |                                                                       | Συνοπτική Εμφάνιση                  |                                                         |                                             |                                                 | Πλήρης Εμφάνιση 🚫                             |           |  |  |

## ΑΝΑΖΗΤΗΣΗ ΠΤΥΧΙΑΚΩΝ ΕΡΓΑΣΙΩΝ ΑΠΟ ΤΟ 2016-ΣΗΜΕΡΑ

Για την αναζήτηση πτυχιακών από το 2016-σήμερα η αναζήτηση γίνεται μέσω της νέας ηλεκτρονικής διεύθυνσης της βιβλιοθήκης <u>WWW.LIBRARY.TEIWEST.GR</u> κάνοντας κλικ **στο** Ιδρυματικό Καταθετήριο Αθηνά.

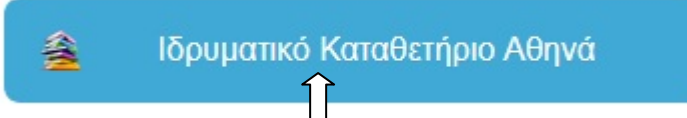

#### Κατόπιν σας εμφανίζεται αυτή η σελίδα και πατάτε πάνω στο πτυχιακές εργασίες τμημάτων

Αναζήτηση στο Καταθετήριο Πλοήγηση Ο λογαριασμός μου Αναζήτηση RSS Feeds

## Ιδρυματικό Καταθετήριο Τ.Ε.Ι. Δυτικής Ελλάδας

Καλώς ήλθατε στο Ιδρυματικό Καταθετήριο του ΤΕΙ Δυτικής Ελλάδας. Το Ιδρυματικό Καταθετήριο συλλέγει, αποθηκεύει, ευρετηριάζει, διατηρεί και διανέμει ψηφιακό ερευνητικό υλικό.

Για να ξεκινήσετε μια νέα υποβολή πατήστε <u>ΕΔΩ</u>.

## Κοινότητες στο Καταθετήριο

Επιλέξτε κοινότητα για να πλοηγηθείτε στις συλλογές της.

- <u>Βάλβειος Βιβλιοθήκη</u>
- Δημοσιεύσεις Διδακτικού Προσωπικού
- Διδακτικό υλικό
- Επιστημονικές Δημοσιεύσεις ΤΕΙ Δυτικής Ελλάδας
- <u>Μεταπτυχιακές Εργασίες</u>
- Πτυχιακές Εργασίες Τμημάτων

Σε αυτό το σημείο το αποθετήριο σας δίνει την δυνατότητα να δείτε τις πτυχιακές και ανά τμήμα. Διαφορετικά πληκτρολογείτε τον όρο που σας ενδιαφέρει, ή τον σπουδαστή ή τον εισηγητή και πατάτε αναζήτηση.

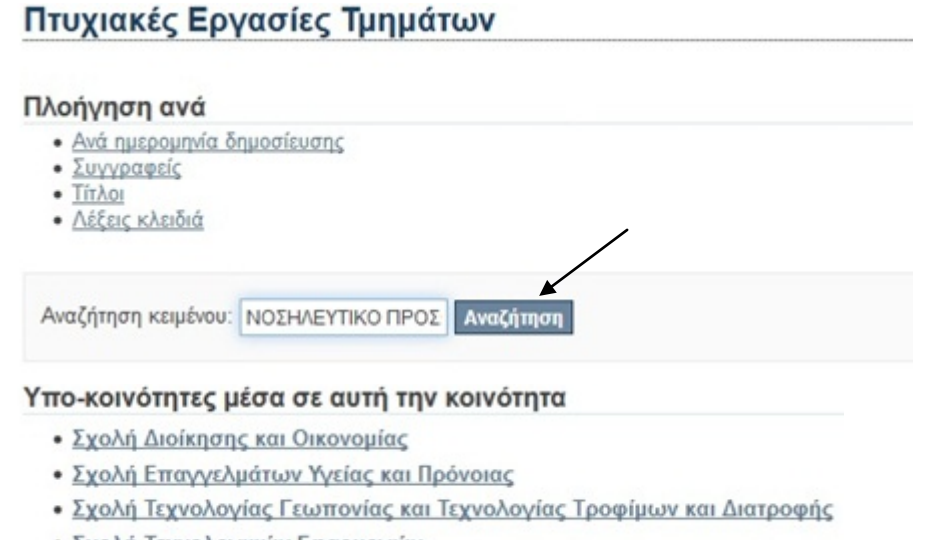

- Σχολή Τεχνολογικών Εφαρμογών
- Τμήματα με λειτουργία μέχρι 31 Οκτωβρίου 2018

## Τα αποτελέσματα σας εμφανίζονται με αυτό τον τρόπο

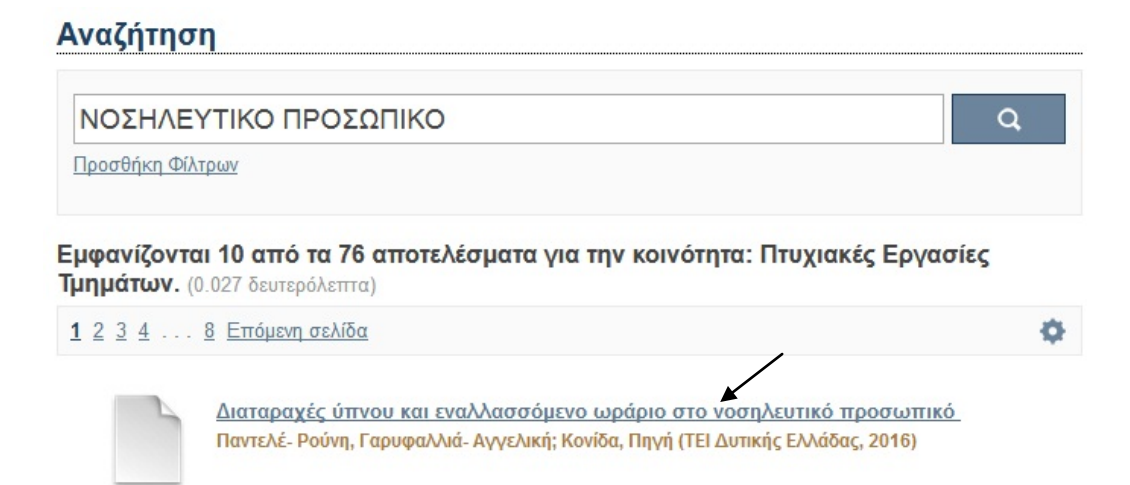

Κατόπιν κάνοντας κλικ πάνω στο τίτλο σας εμφανίζεται η εγγραφή. Πατώντας πάνω στη λέξη άνοιγμα θα εμφανιστεί ολόκληρη η πτυχιακή εργασία σε μορφή pdf.

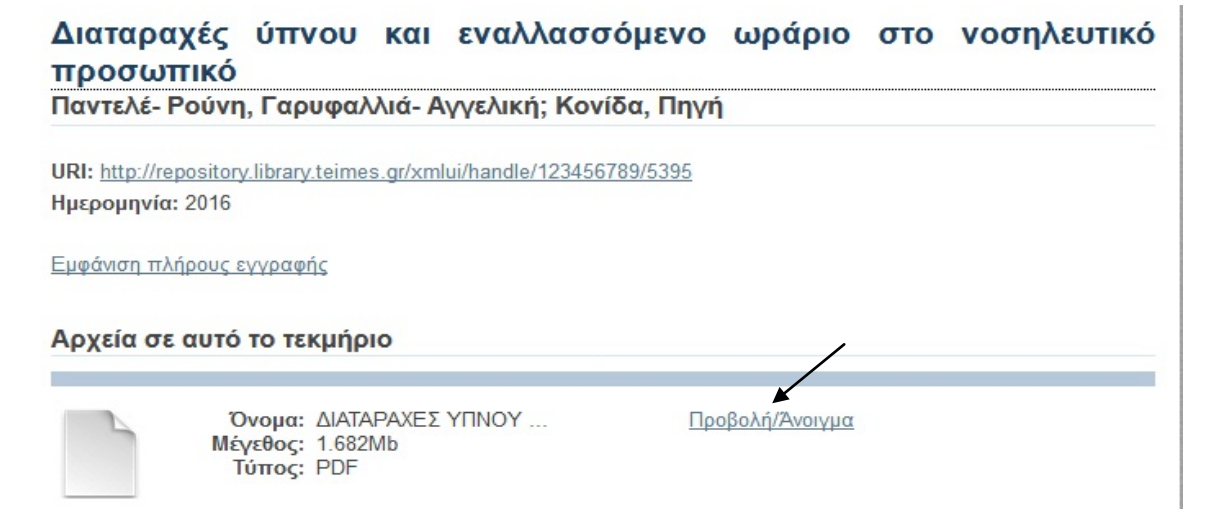